### Cómo configurar el correo de Gmail en el programa PGest Series

si tiene cualquier duda puede contactar al +34 683 288 205 o por eMail: software@pgsoft.es

### ¿Cómo configurar el correo de Gmail en el programa?

El programa permite la configuración de tu cuenta de Gmail para el envío de documentos. Hasta el momento, era necesario que en la configuración de tu cuenta de Google tuvieras activo el **Acceso a aplicaciones menos seguras.** 

El día 30 de mayo del 2022, Google presenta un cambio en su privacidad eliminando el **Acceso** a aplicaciones menos seguras, como se informa al acceder al apartado de seguridad de tu cuenta.

# Aplicaciones menos seguras y la cuenta de Google

Para proteger tu cuenta, a partir del 30 de mayo del 2022, Google ya no permitirá el uso de aplicaciones o dispositivos de terceros que te pidan iniciar sesión en tu cuenta de Google solo con el nombre de usuario y la contraseña.

Este plazo no se aplica a los clientes de Google Workspace ni de Google Cloud Identity. La fecha en que el cambio se implementará para estos clientes se anunciará en el blog de Workspace más adelante.

Sigue leyendo para obtener más información.

Nota especial sobre los inicios de sesión en dispositivos Apple: Los usuarios que no hayan iniciado sesión en su cuenta de Google hace poco usando únicamente el nombre de usuario y la contraseña solo podrán volver a intentar iniciar sesión con el tipo de cuenta de Google a partir del 28 de febrero del 2022. Los usuarios habituales pueden seguir iniciando sesión en su cuenta de Google con el nombre de usuario y la contraseña hasta el 30 de mayo del 2022.

A partir de esa fecha al realizar el envío es posible que el programa muestre el siguiente error.

El servidor SMTP requiere una conexión segura o el cliente no se autenticó. La respuesta del servidor fue: 5.7.0 Authentication Required. Learn more at

### ¿Cómo seguir trabajando con Gmail en el programa?

Para continuar utilizando Gmail en nuestros programas, debes realizar lo siguiente:

- 1. Activar en tu cuenta de Google la verificación en dos pasos (si no la tienes activa).
- 2. Crear una contraseña de aplicaciones.
- 3. Indicar la nueva contraseña en nuestro programa.

#### 1. Activar la verificación en dos pasos

La verificación en dos pasos es un proceso adicional al iniciar la sesión en tu cuenta de Google a través de la cual agregas una medida de seguridad adicional. Una vez configurada, se solicitará la confirmación a través de tu móvil.

Para activarla, dirígete a la página web <u>https://myaccount.google.com/</u> inicia sesión en tu cuenta y accede a la opción **Seguridad.** 

| Google Cuenta                      | Q   | Buscar en la cuenta de Google                                                                                                    |                                                                   | 0                              |       | D |
|------------------------------------|-----|----------------------------------------------------------------------------------------------------|-------------------------------------------------------------------|--------------------------------|-------|---|
| Inicio                             |     |                                                                                                    |                                                                   |                                |       |   |
| Información personal               |     |                                                                                                    |                                                                   |                                |       |   |
| Datos y privacidad                 |     |                                                                                                    |                                                                   |                                |       |   |
| Seguridad                          |     | Bie                                                                                                    | nvenido                                                           |                                |       |   |
| Contactos e informac<br>compartida | ión | Gestiona tu información, la privacidad y la segurida                                                                                                | d para mejorar tu experiencia                                     | en Google. Más informa         | ición |   |
| Pagos y suscripciones              | 5   | Privacidad y                                                                                                    | Tienes recome                                                     | ndacio-                        |       |   |
| (i) Información general            |     | Consulta los datos almacenados en<br>tu cuenta de Google y elige qué acti-<br>vidad se debe guardar para persona-<br>lizar tu experiencia en Google | nes de Segurid<br>Acciones recomendada<br>das en la Revisión de S | ad<br>is encontra-<br>eguridad | D     |   |
|                                    |     | Gestionar tus datos y tu privacidad                                                                                                    | Proteger tu cuenta                                                |                                |       |   |

A continuación, localiza el apartado **Iniciar sesión en Google** y pulsa en la opción **Verificación** en dos pasos.

| Iniciar sesión en Google             | **                               |   |  |
|--------------------------------------|----------------------------------|---|--|
| Contraseña                           | Última modificación: 21 dic 2021 | > |  |
| Usar tu teléfono para iniciar sesión | Desactivado                      | > |  |
| Verificación en dos pasos            | Desactivado                      | > |  |

En la nueva ventana vas a configurar el número de móvil con el que vas a verificar el inicio de sesión. Pulsa **Empezar** para comenzar el asistente de configuración.

# ← Verificación en dos pasos

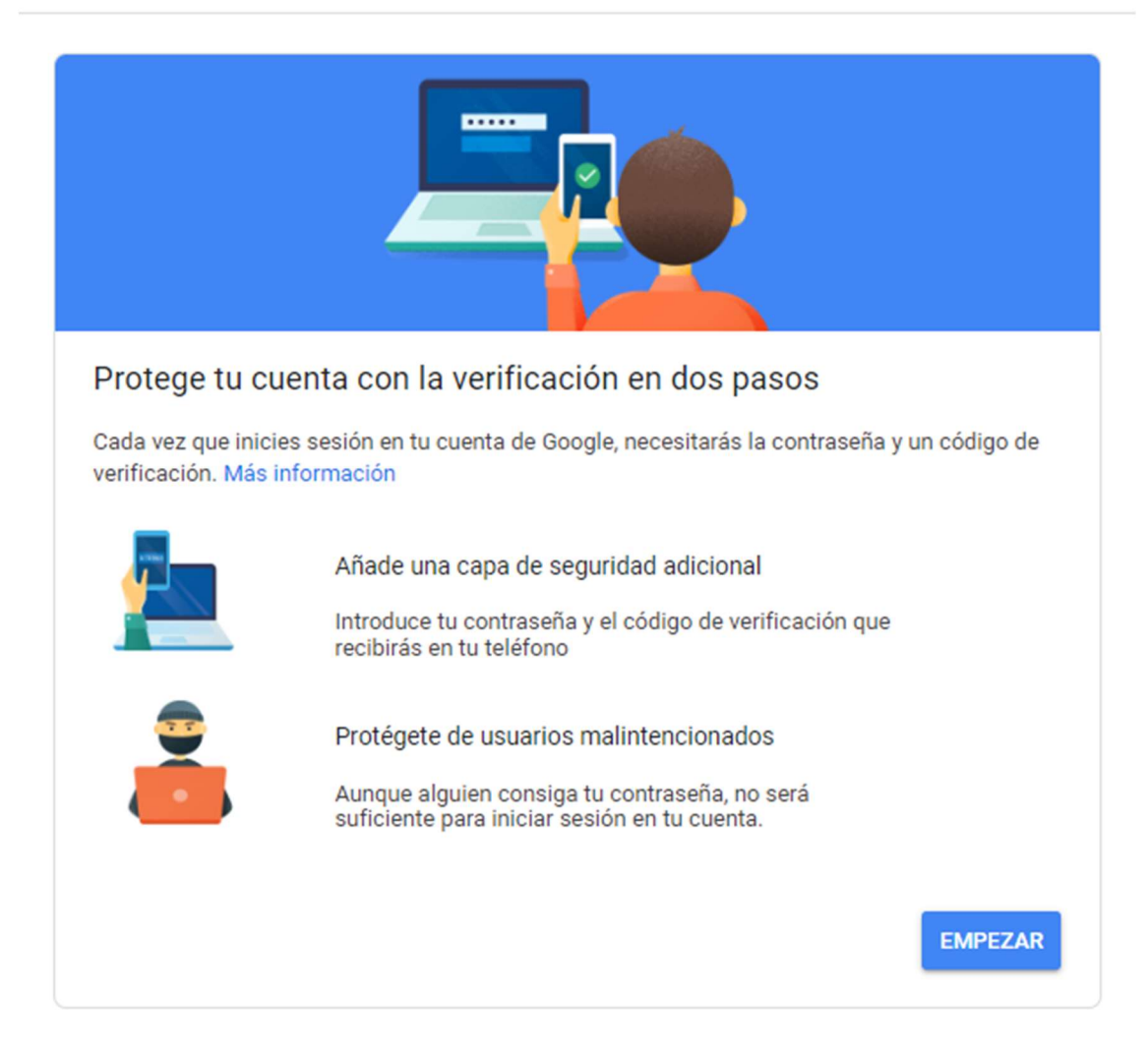

Añade un número de teléfono para verificar el inicio de sesión y pulsa en Siguiente.

# ← Verificación en dos pasos

| Configurar tu teléfono                                                                                                    |
|----------------------------------------------------------------------------------------------------|
| ¿Qué número de teléfono quieres usar?                                                                                                    |
| Google solo usará este número para mantener la seguridad de la cuenta.<br>No utilices un número de Google Voice.<br>Es posible que se aplique una tarifa de mensajes y datos. |
| ¿Cómo quieres obtener los códigos?                                                                                                    |
| Mensaje de texto                                                                                                    |
| Mostrar más opciones                                                                                                    |
| Paso 1 de 3 SIGUIENTE                                                                                                    |

A continuación, recibirás un SMS en el móvil que has indicado, con un código que debes informar en la siguiente ventana.

Indica el código y pulsa en Siguiente.

# Verificación en dos pasos

| Confirmar que func<br>Google acaba de enviar un<br>Introduce el código | ciona<br>mensaje de texto con un código de verific | ación al XXX XX XX XX |
|------------------------------------------------------------------------|----------------------------------------------------|-----------------------|
| ¿No lo has recibido? Volver                                            | a enviar                                           |                       |
| ATRÁS                                                                  | Paso 2 de 3                                        | SIGUIENTE             |

El proceso ha finalizado, pulsa Activar para finalizar.

|                    |                              | 0.0.0.                             |
|--------------------|------------------------------|------------------------------------|
| 0                  | $\checkmark$                 |                                    |
|                    |                              |                                    |
| nado. ¿Quiere      | s activar la verifica        | ación en dos pasos?                |
| has visto cómo fun | ciona, ¿quieres activar la v | verificación en dos pasos para tu  |
| ogle?              |                              |                                    |
|                    | nado. ¿Quiere                | nado. ¿Quieres activar la verifica |

# $\leftarrow \ \text{Verificación en dos pasos}$

2. Crear una contraseña de aplicaciones.

Para crear una contraseña de aplicaciones dirígete a la página web <u>https://myaccount.google.com/</u> y accede a la opción **Seguridad.** 

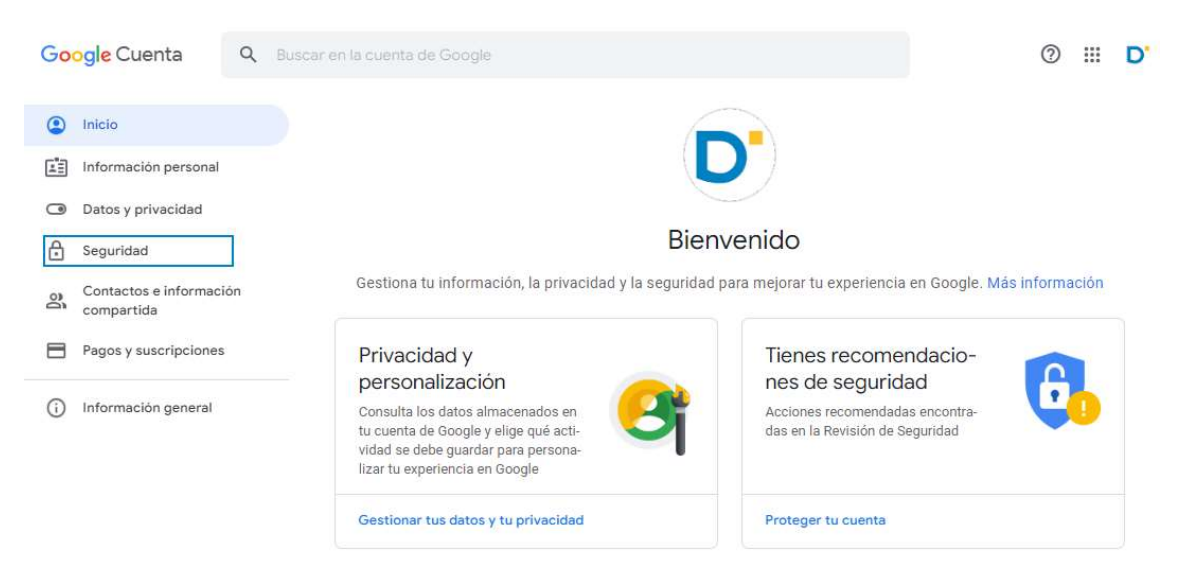

A continuación, localiza el apartado Iniciar sesión en Google y pulsa en la opción Contraseña de aplicaciones.

| Inicial sesion en Google    | **                               |   |  |  |
|-----------------------------|----------------------------------|---|--|--|
| Contraseña                  | Última modificación: 21 dic 2021 |   |  |  |
| Verificación en dos pasos   | 📀 Activada                       | > |  |  |
| Contraseñas de aplicaciones | Ninguna                          | > |  |  |

Seguidamente, localiza la lista desplegable **Seleccionar aplicación** y selecciona la opción **Otra** (nombre personalizado).

## Contraseñas de aplicaciones

Las contraseñas de aplicación te permiten iniciar sesión en tu cuenta de Google desde aplicaciones instaladas en dispositivos que no admiten la verificación en dos pasos. No tendrás que recordarlas porque solo tienes que introducirlas una vez. Más información

| elecciona la aplicación y el dispo | sitivo para los que quieres generar la c | contraseña de |
|------------------------------------|------------------------------------------|---------------|
| phoaeton.                          |                                          |               |
| Seleccionar aplicación             | Seleccionar dispositivo 🔍 💌              |               |
| Correo                             |                                          |               |
| Calandario                         |                                          | GENERAF       |
| Galendario                         |                                          |               |
| Contactos                          |                                          |               |
| VouTube                            |                                          |               |

Escribe el nombre de la aplicación (PGEST) y pulsa en Generar.

## Contraseñas de aplicaciones

Las contraseñas de aplicación te permiten iniciar sesión en tu cuenta de Google desde aplicaciones instaladas en dispositivos que no admiten la verificación en dos pasos. No tendrás que recordarlas porque solo tienes que introducirlas una vez. Más información

| to tieries milguna e                | intrasena de apricación.       |                           |              |
|-------------------------------------|--------------------------------|---------------------------|--------------|
| Selecciona la aplica<br>aplicación. | ción y el dispositivo para los | que quieres generar la co | ontraseña de |
| PGEST                               | ×                              |                           |              |
|                                     |                                |                           | CENERAR      |

Para finalizar, copia la contraseña asignada en el portapapeles y pulsa en Hecho.

### Contraseña de aplicación generada

| Email    |                |  |
|----------|----------------|--|
| securesa | illy@gmail.com |  |
| Password |                |  |
|          |                |  |

Tu contraseña de aplicación para el dispositivo

### erxz uhwe wsmo kwkx

#### Cómo utilizarla

Accede a la sección de configuración de tu cuenta de Google en la aplicación o el dispositivo que estés intentando configurar. Sustituye tu contraseña por la contraseña de 16 caracteres que se muestra arriba. Al igual que la contraseña normal, esta contraseña de aplicación ofrece acceso completo a tu cuenta de Google. No tendrás que recordarla, así que no la escribas ni la compartas con nadie.

HECHO

#### 3. Indica la nueva contraseña en el programa.

Dirígete a al menú Utilidades > opción Configurar Aplicación > Pestaña Aplicación > Pestaña Configuración E-Mail APP.

**NOTA:** Su contraseña anterior personal sigue siendo correcta y válida pero solo para acceso de aplicaciones de GOOGLE y desde iniciar sesión desde WEB.

| ciones Apari                                                                         | encia/Estilo Compar                                                                                                 | ir DATOS Traspaso CONTA | ABILIDAD Configura                         | ción FTP SecuSys                                                                                                    |                                                                                     |
|--------------------------------------------------------------------------------------|----------------------------------------------------------------------------------------------------|-------------------------|--------------------------------------------|----------------------------------------------------------------------------------------------------|-------------------------------------------------------------------------------------|
| ieneral Confi                                                                        | guración E-Mail APP                                                                                                 | Configuración WHATSAPP  | Configuración SMS                          | Administrativa/Fiscal                                                                                                    | Mensajes DOCs Cc                                                                    |
| Su Nombre<br>Usuario<br>Contraseña<br>Servidor Salie<br>Smtp.gmail.co<br>Texto FIRMA | Nombre que Muestra<br>sucorreo@gmail.com<br>erxzuhwewsmokwkx<br>nte (SMTP) ⑦ sn<br>om<br>Activar SSL (Ejm.<br>/LOPD | el Gmail                | Ar<br>⊂<br>⊂<br>Usar C<br>Iniciar<br>o=587 | Dicación Email<br>) Microsoft Office Outlo<br>) Usar este servidor En<br>OutLook Interacción NA<br>OutLook mas rapido<br>OutLook antes de envi<br>Obtener Datos Cuenta<br>Prueba Cuenta Cor | nok<br>hail propio<br>TIVA ?<br>(puede dar ERROR)<br>ar Email<br>Correo<br>?        |
|                                                                                      |                                                                                                    |                         |                                            | Notificación recibir EM<br>auto reenviar copia El<br>Insertar In<br>Insertar In<br>Texto 'auto reenviar c<br>"MI COI<br>Mostrar aviso envió<br>Mostrar TEXTO Mensa                          | IAIL<br>MAIL<br>icio Para:<br>icio Asunto:<br>opia EMAIL'<br>PIA*<br>aje para envió |
|                                                                                      |                                                                                                    |                         |                                            |                                                                                                    |                                                                                     |

Información de inicio de sesión y en el campo Contraseña informa la contraseña facilitada por

Google para este programa.

Pulsa en el botón **Guardar** para finalizar el proceso y seguir trabajando con tu cuenta de Gmail en el programa.